# Беспроводной WiFi и радиочастотный Комнатный термостат

#### 1. Введение продукта:

В цифровом термостате AC8048RF-WiFi используется самый передовой чип в мире с высокоточным внутренним датчиком NTC термостата для определения комнатной температуры. Нагревательное устройство автоматически включается/выключается для поддержания заданной температуры в помещении. Опциональная функция «Отсутсвие/Присутствие» позволяет экономить энергию.

AC8048RF-WiFi оснащен беспроводным управлением, большим ЖК-дисплеем и отображает состояние режима работы (охлаждение / обогрев / вентиляция), температуру в помещении, заданную температуру и т. Д.

Клавиатура включает в себя: включение/выключение питания (средняя кнопка), кнопку настройки (SET), программируемую кнопку (PRG) и две кнопки регулировки (+ и -).

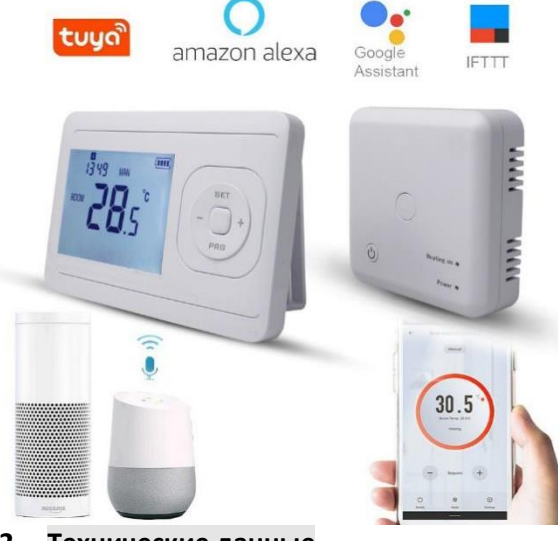

2. Технические данные

| Источник питания — 2 батарейки ААА и USB | Подсветка - белая                                          |
|------------------------------------------|------------------------------------------------------------|
| Type-C.                                  |                                                            |
| Контакт реле приемника - макс. 6 А       | Датчик - NTC 10K                                           |
| Диапазон заданных значений - 5~30°С      | Точность - ± 0,5 °C (ступенчатая регулировка +0,5 °C)      |
| Окружающая среда - 0 $\sim$ 50 °C        | Класс защиты - IP30                                        |
| Относительная влажность - 85%            | Корпус - АБС в соответствии с огнестойким пластиком UL94-5 |

#### 3. Дисплеи и кнопки

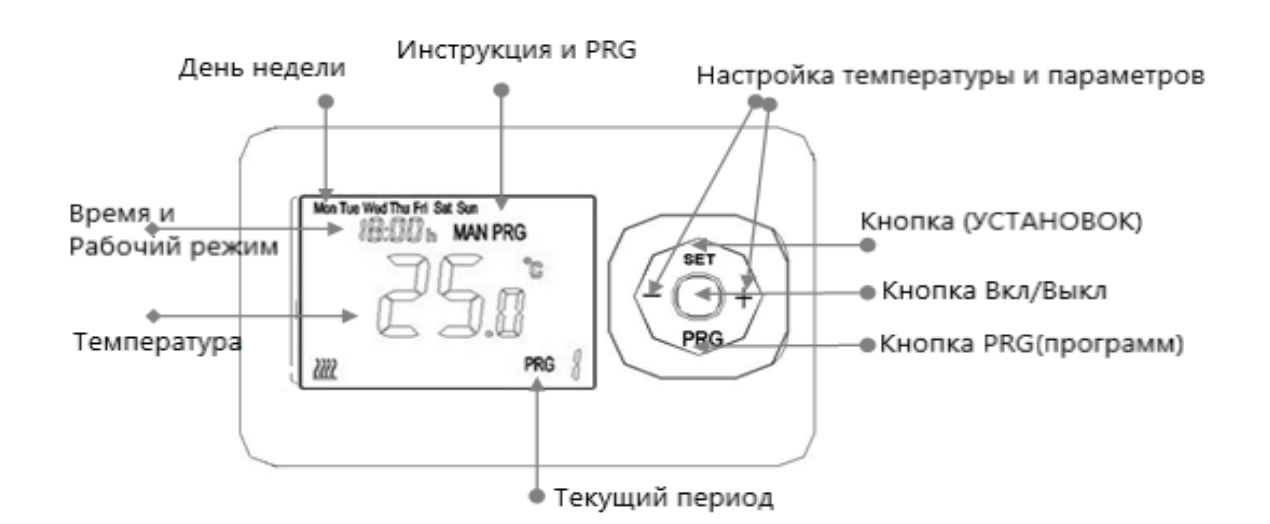

# 4. Настройка часов и температуры

Нажмите и удерживайте кнопку SET в течение 5 секунд, установите часы (мин-час-день недели) с помощью кнопок + и -, каждое нажатие кнопки SET будет переходить к настройке следующего элемента.

| Menu | Описание                 |
|------|--------------------------|
| 01   | Настройка часов - Минуты |
| 02   | Настройка часов-час      |
| 03   | Настройка дня недели     |

#### 5. Дополнительные настройки

Выключите передатчик, нажмите и удерживайте кнопку «SET», пока не загорится экран, нажмите кнопку «+» или «-», чтобы изменить настройку, нажмите кнопку «PRG», чтобы перейти к следующему шагу.

| Меню     | Описание                     | Диапазон                             | Значение по |
|----------|------------------------------|--------------------------------------|-------------|
| 01       | Темп. Калибровка             | -8 ~ +8 °С (с шагом 0,5 °С)          | <b>0</b> °C |
| 02       | Переключение                 | 0,5 ~ 5 °C                           | 1°C         |
|          | чувствительности             |                                      |             |
| 03       | Высокий темп. Ограничение    | 25 ~ 60 °C                           | <b>35</b> ℃ |
| 03       | Защита от замерзания         | (Функция ВЫКЛ.)/3~10°С               |             |
| 04       | Функция обнаружения          | 00 (функция выключена) / 01          | 00          |
|          | открытого окна (OWD)         | (функция включена)                   |             |
| 05       | Время обнаружения OWD        | 2~30 мин.                            | 5 минут     |
| 06       | Температура падения OWD (в   | 2-4 °C                               | 2°C         |
|          | течение времени              |                                      |             |
|          | обнаружения)                 |                                      |             |
| 07       | Выбор времени задержки       | 10-60 мин                            | 30 минут    |
|          | OWD (возврат к предыдущему   |                                      |             |
|          | рабочему состоянию)          |                                      |             |
| Адресный | Код сопряжения               | /                                    | /           |
| код      |                              |                                      |             |
| 08       | Сброс к заводским настройкам | 00/01 (изменить на 01, нажать SET на | 00          |
|          |                              | 5 секунд, сбросить)                  |             |

#### 6. Функция обнаружения открытого окна (функция OWD)

Если в настройках параметра включен режим «Открытое окно», система автоматически прекратит нагрев при обнаружении резкого падения температуры в помещении (по умолчанию 2°С за 5 минут). Обычно это происходит, когда окно или дверь открываются без выключения нагревательного устройства.

Устройство вернется в предыдущий режим работы через 30 минут, затем ОР исчезнет. Нажмите любую кнопку, чтобы выйти из функции OWD во время периода отключения нагрева.

# 7. Блокировка от детей

Нажмите кнопку ВКЛ/ВЫКЛ в течение 3 секунд, чтобы включить/отключить функцию блокировки клавиш – блокировка клавиш показывает «

#### 8. Выбор режима

Нажмите кнопку «PRG», чтобы выбрать ручной режим (MAN) и программируемый режим (PRG).

Ручной режим: в ручном режиме для включения/выключения устройства вручную.

Программируемый режим: устройство может работать в соответствии с установленным временем и температурой автоматически, программируемый режим с 4 периодами времени и 4 связанными температурами, его функции показаны ниже:

#### 9. Настройка недельной программы (5+1+1) 4 периода в день

1) Включите термостат, нажмите и удерживайте некоторое время кнопку PRG, чтобы войти в настройки программы.

2) Установите расписание (день недели-период-время начала-температура), нажимая кнопки + и -, каждое нажатие кнопки PRG будет переходить к настройке следующего элемента.

#### 10. Кодовое сопряжение

1) Нажмите и удерживайте кнопку сопряжения кода на приемнике, пока светодиод 1 не начнет быстро мигать.

2) Выключите передатчик и нажмите и удерживайте кнопку «SET», пока не загорится экран, затем нажмите кнопку «PRG», пока не отобразится адресный код, нажмите кнопку «SET».

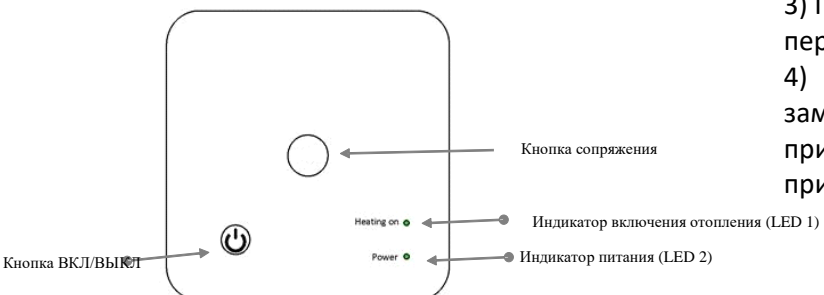

3) Подождите некоторое время, светодиод 1 перестанет мигать. Сопряжение кода выполнено.
4) Нажмите обе кнопки на приемнике, пока не замигает красный светодиод 2, после чего приемник готов к сопряжению с мобильным приложением.

#### 11. Установка

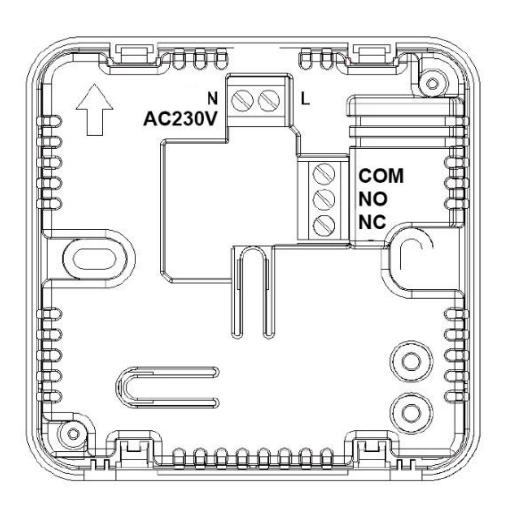

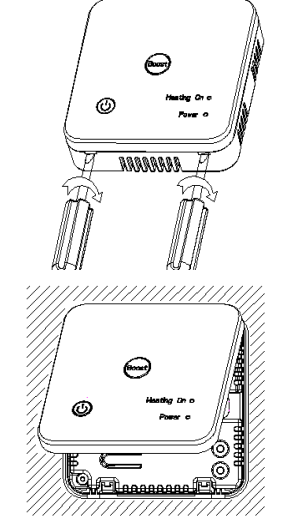

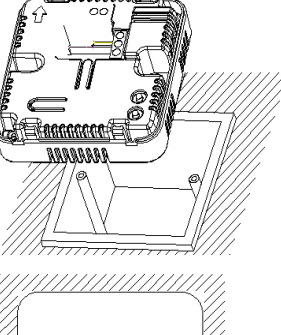

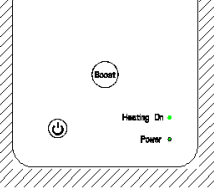

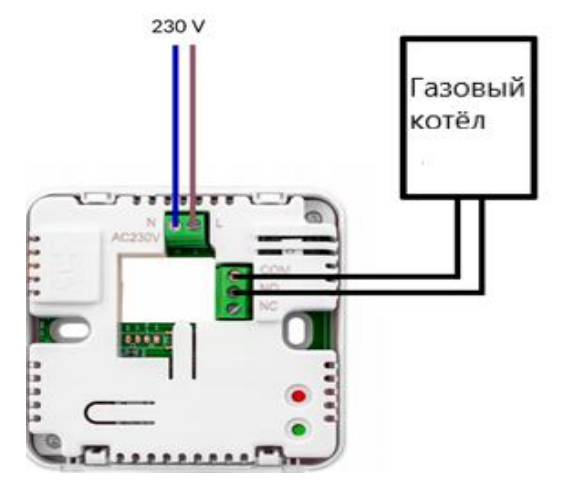

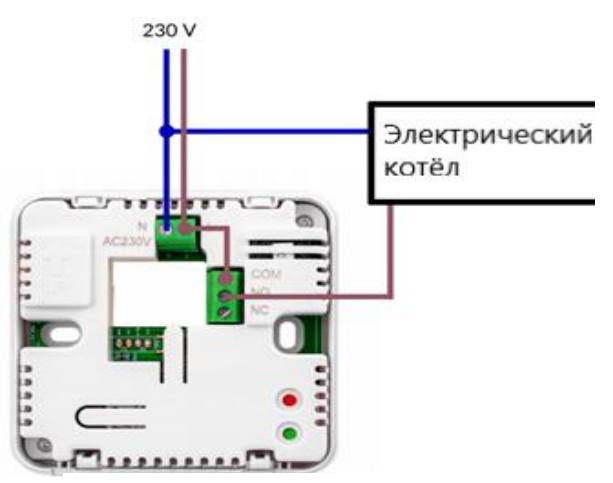

# Note: Note: The Maximum load is 6A / 1500W

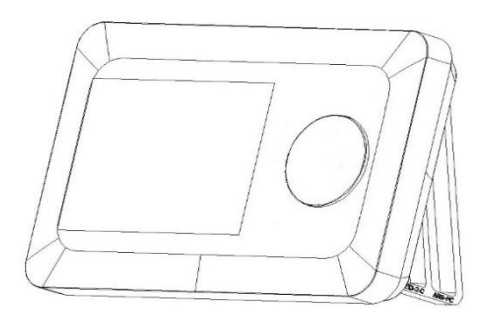

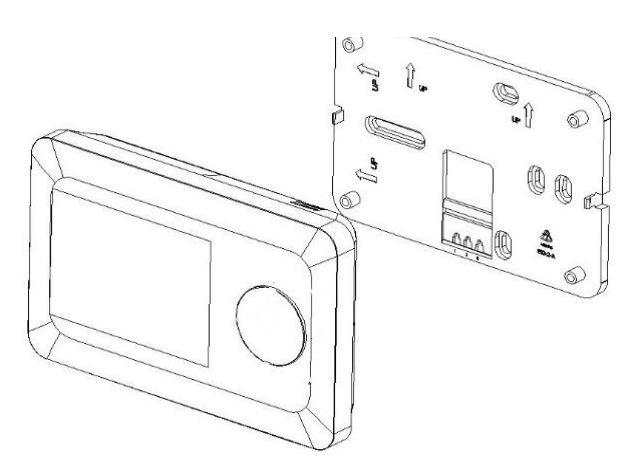

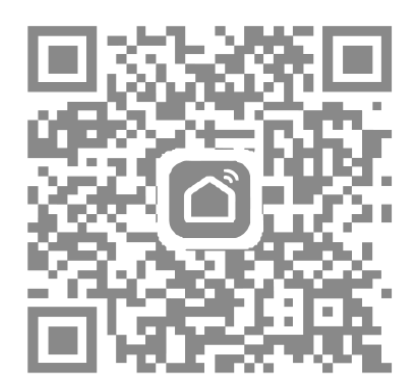

<u>Отсканируйте QR-код или найдите приложения «Smart Life»</u> <u>«Туя Смарт» в App Store.</u>

### 12. WiFi-соединение

|      |              | Đ                     | <                                     | Add D                   | evice              | 8                      | ×               |                  | ×                     |         |  |
|------|--------------|-----------------------|---------------------------------------|-------------------------|--------------------|------------------------|-----------------|------------------|-----------------------|---------|--|
|      |              | Searchin<br>has enter | ig for nearby dev<br>red pairing mode | ices. Make sure :<br>e. | your device        | Found 1 devices. Added | 0 successfully. | Found 1 devices. | Added 1 successfully. |         |  |
|      |              |                       | Discovering devices Add               |                         | Add                | •                      | ۲               | ۰                |                       | $\odot$ |  |
|      |              |                       | Add Ma                                | nually                  |                    |                        |                 |                  |                       |         |  |
|      | A            |                       | Electrical                            |                         | Socket             |                        |                 |                  |                       |         |  |
|      | No devices   |                       | Lighting<br>Sensors                   | Plug<br>(BLE+Wi-Fi)     | Socket<br>(Wi-Fi)  | Socket<br>(Zigbee)     |                 |                  |                       |         |  |
|      |              |                       | Large<br>Home A                       | Socket<br>(BLE)         | Socket<br>(NB-IoT) | Socket<br>(other)      |                 |                  |                       |         |  |
|      |              |                       | Small<br>Home A                       |                         | Power Strip        |                        |                 |                  |                       |         |  |
|      |              |                       | Kitchen<br>Appliances                 | Power Strip             | Power Strip        | Power Strip            |                 |                  |                       | NEXT    |  |
| Home | -Ò-<br>Smart | Ø<br>Me               | Exercise &<br>Health                  | (BLE+Wi-Fi)             | (Wi-Fi)            | (Zigbee)               |                 |                  |                       |         |  |

1. Регистрация учетной записи завершена, нажмите «+», чтобы добавить устройство.

< 1 I-7wd warm C Ф ധ

2. Выберите «Термостат» в «Приложении для малого дома» или дождитесь автоматического обнаружения устройства.

Weekly program (5+1+1)

06:30 | Temperature: 21.0°C

08:00 | Temperature: 18.0°C

18:00 | Temperature: 22.0°C

22:30 | Temperature: 16.0°C

08:00 | Temperature: 21.0°C

10:00 | Temperature: 21.0°C

18:00 | Temperature: 21.0°C

23:00 | Temperature: 16.0°C

<

\*

Monday To Friday

🗻 Period 1

Period 2

Period 3 1

Period 4 6

Period 1

Period 2 \*

Period 3 \*

Period 4

6

Sunday

3. Нажмите обе кнопки 2 на приемнике, пока не замигает зеленый светодиод.

<

>

# 4. Устройство I-7wd найдено и успешно добавлено

<

| <          | setting            |                     |
|------------|--------------------|---------------------|
| Child lock |                    |                     |
| Temperat   | ure correction     | 0.0°C >             |
| Frost prot | ection             |                     |
| Window o   | heck               |                     |
| State of t | he window          | Closed              |
| week_pro   | gram_periodsdp_wee | ek_program_periods_ |
| switching  | sensitivity        | 1.0°C >             |
| owd_time   |                    | 5min >              |
| owd_temp   | 0                  | 2.0°C >             |
| dp owd r   | untime             | 30min >             |

| l-7wd                       | 2                    | > |
|-----------------------------|----------------------|---|
| Device Information          |                      | > |
| Tap-to-Run and Autor        | nation               | > |
| Device Review               |                      | > |
| Device Offline Notification |                      |   |
| Offline Notification        | Q                    | D |
| Others                      |                      |   |
| Share Device                |                      | > |
| Create Group                |                      | > |
| FAQ & Feedback              |                      | > |
| Add to home screen          |                      | > |
| Check Device Network        | Check Now            | > |
| Device Update               | No updates available | > |

**Remove Device** 

5. Нажмите «Вручную», чтобы изменить режим работы. 6. Нажмите «Недельная программа», чтобы войти в настройки программы. 7. Нажмите «Настройка», чтобы войти в настройки параметров. 8. Щелкните значок в правом верхнем углу, чтобы изменить информацию об устройстве.

12. Яндекс подключение

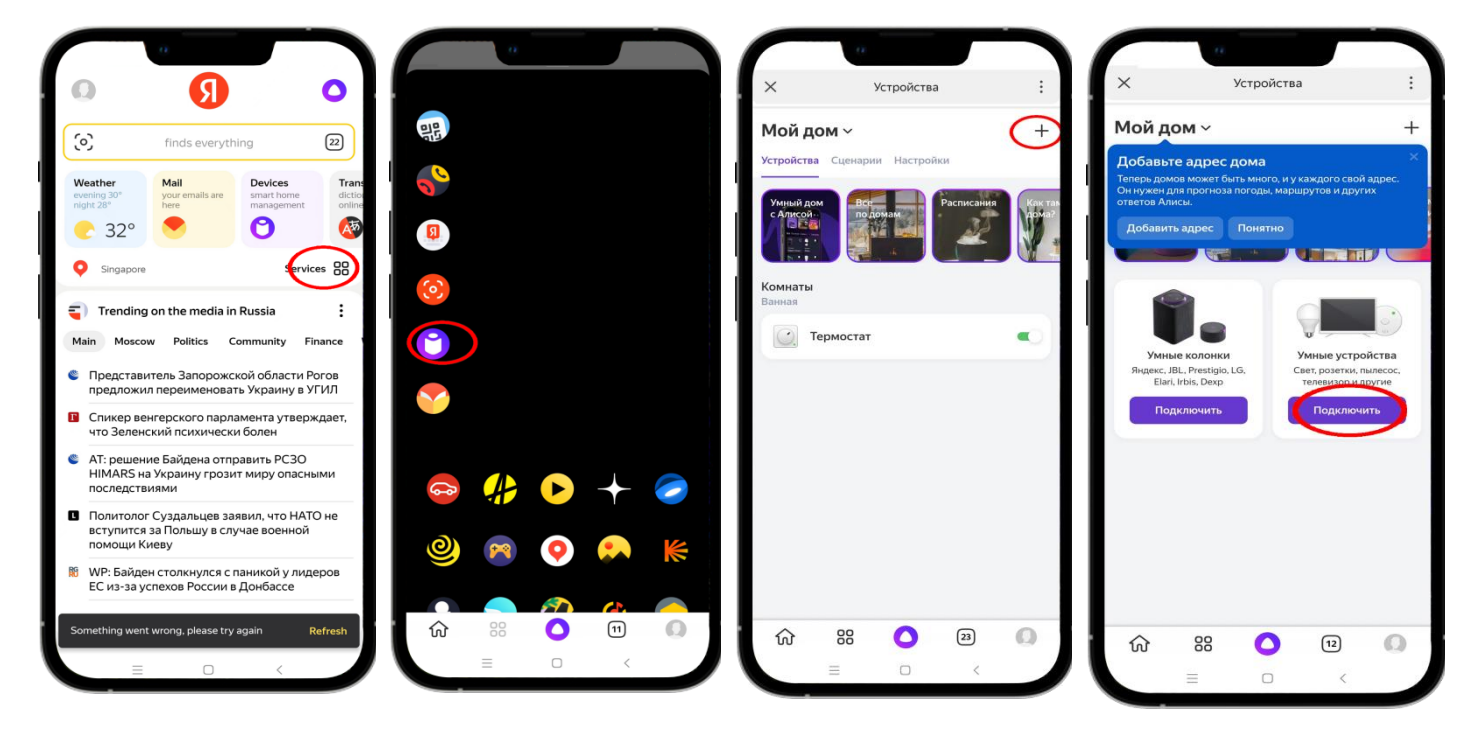

1. Найдите значок управления смарт-устройствами

#### 2. Нажмите «+»

 Нажмите «», чтобы войти в интерфейс поиска приложений.

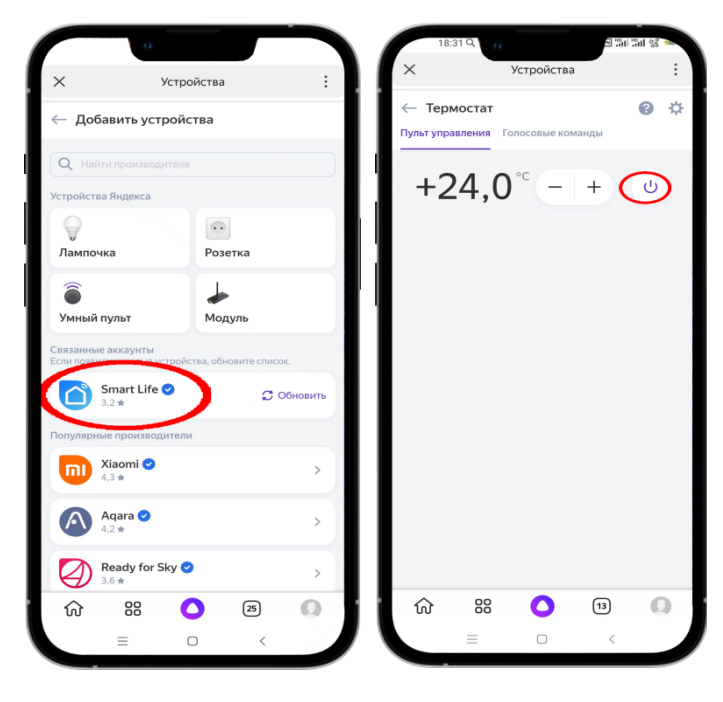

4. Найдите приложение Smart Life и войдите в свою учетную запись Smart Life.

5. Вернитесь к интерфейсу Тертосаt, включите значок и отрегулируйте температуру или поговорите с системой голосового управления Alice, чтобы отрегулировать температуру как.